インターネットによる 27\*でき 登録調算 出願情報登録の手引き

在籍中学校の先生から許可を得てから、このガイドを見ながら準備を始めてください。

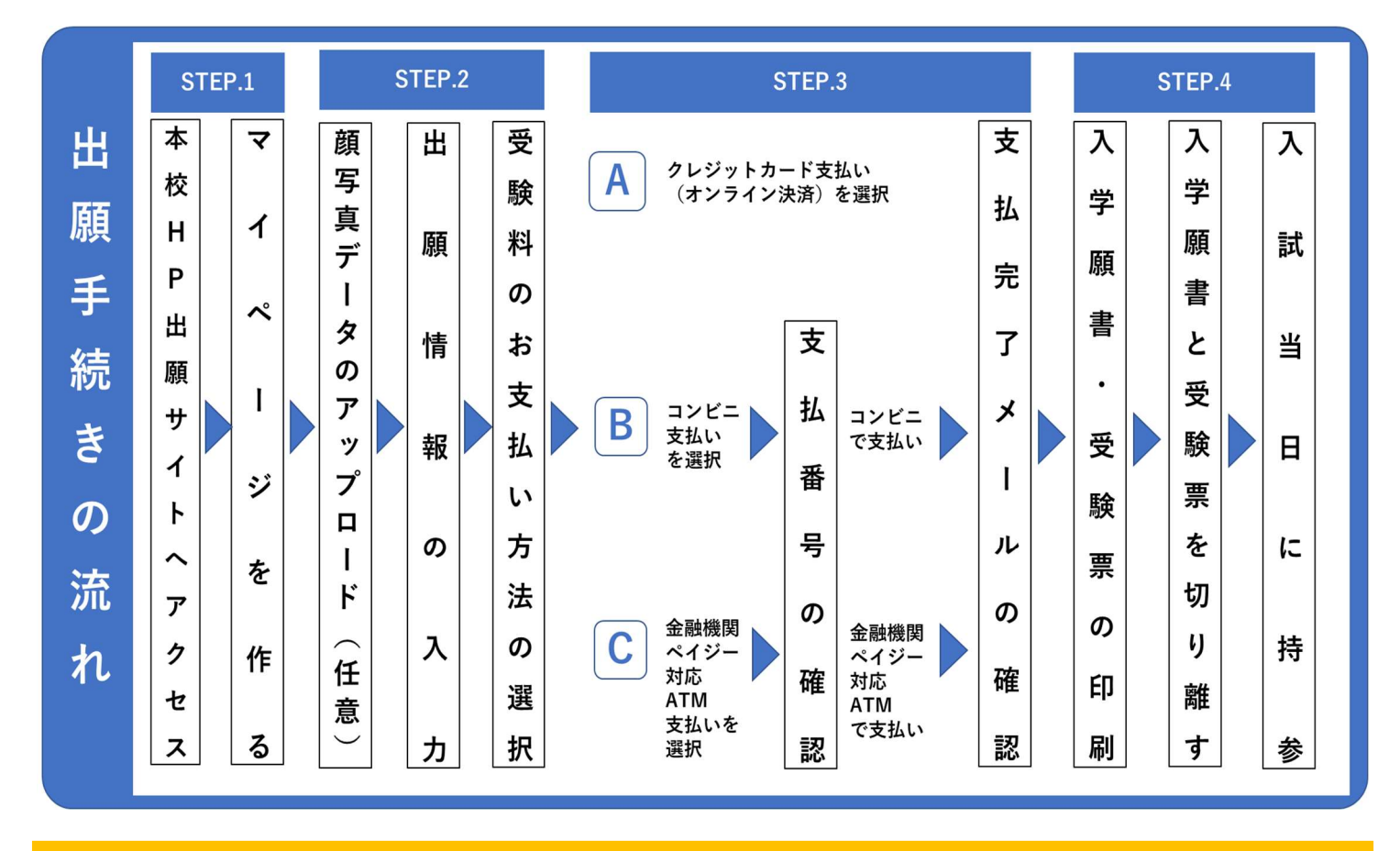

- 1.出願期間内であれば24時間いつでも情報登録が可能です。 (期間:令和4年12月1日(木)~令和5年1月11日(水))
- 2.クレジットカード、コンビニエンスストア、ペイジーで 受験料が支払えます。
- 3.スマートフォン、パソコン、タブレットから簡単に入力 できます。
- 4.操作方法が分からない場合は出願情報登録サイト
  - (miraicompass)のマイページ下にあります、
    - お問合せ先、よくある質問をご参照ください。

※インターネット環境がない場合は本校に電話(0848-63-2423)してください。

※以降の画面イメージはサンプルです。実際の出願時に変更される場合があります。

## サイトにアクセスして登録する

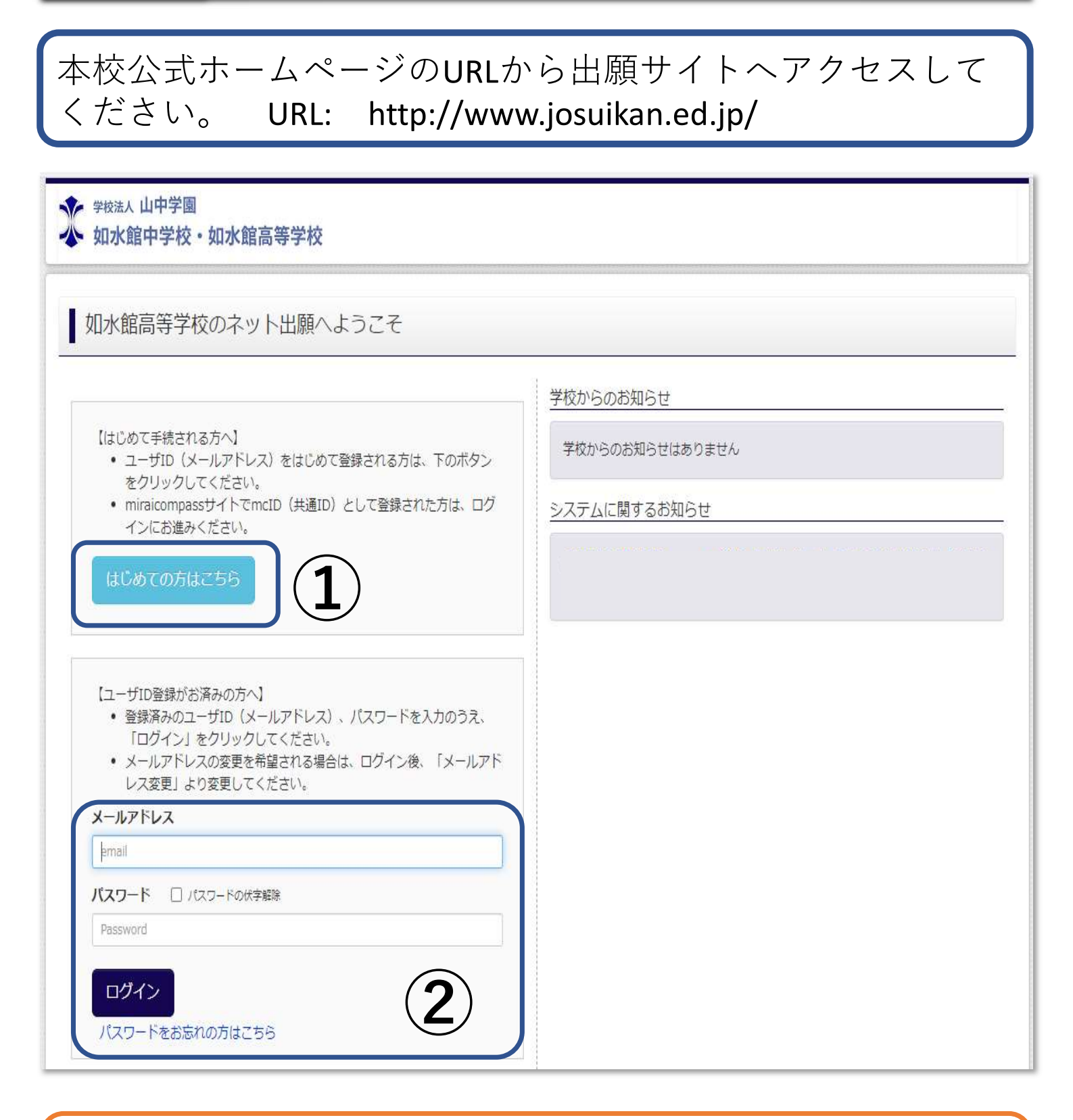

初回の方は、①の「初めての方はこちら」から初期登録を 行ってください。

すでにオープンスクールや入試説明会等で登録済みの方は②よりメールアドレ スとパスワードを入力し「ログイン」をしてください。

| STEP.2                                              | Ļ                                                       | 出願情報を                                                 | 入力                     |                          |
|-----------------------------------------------------|---------------------------------------------------------|-------------------------------------------------------|------------------------|--------------------------|
| 学校法人山中学園<br>如水館中学校・如水館高                             | 等学校                                                     |                                                       |                        | ログアウト                    |
| 志願者選択                                               |                                                         |                                                       |                        |                          |
| 志願者を追加したい方はこちら                                      | <b>X1</b>                                               |                                                       |                        |                          |
|                                                     | 志願自を選択し<br>20〇                                          | <sup>CC/ECV。</sup><br>ジョ <b>スイ タロウ</b><br>○年○月○○日まで有刻 |                        |                          |
| <ol> <li>①の受験者氏</li> <li>※1 受験生を追加して追加登録</li> </ol> | 名をクリック<br>ロする場合は「志<br>ヌをしてください。                         | して次へ進<br>願者を追加し<br>。(例:双子                             | しんで下さし<br>たい方はこち<br>等) | ヽ。<br>ら」をクリック            |
| ジョスイ タロウ さんの                                        | Dマイページ                                                  |                                                       |                        |                          |
| 出願用顔写真を登録する方はごち                                     | <b>■</b> ※2                                             |                                                       |                        |                          |
| 申込履歴                                                |                                                         |                                                       |                        |                          |
| 甲込履歴情報はありません。<br>申込番号 入試[                           | 区分 申込日                                                  | 支払方法                                                  | 入金情報                   | 受験票                      |
|                                                     | 1つのメールアドレスで、双子な<br>画面右上メニューの「志願者情報                      | と複数名の出願を行う場合、<br>変更」をクリックし、志願者を<br>新規申込手続きへ           | E追加してください。             |                          |
| ②の「新規E<br>※2 顔写真を登録<br>をクリック<br>詳しくは「顔              | 申込手続きへ<br><sup>録する場合は「出<br/>して登録してくだ<br/>顔写真アップロー</sup> | <b>、」をクリ</b><br>願用顔写真を<br>さい。<br>└ド」を参照               | <b>ックして</b><br>登録する方は  | ください。<br><sup>こちら」</sup> |

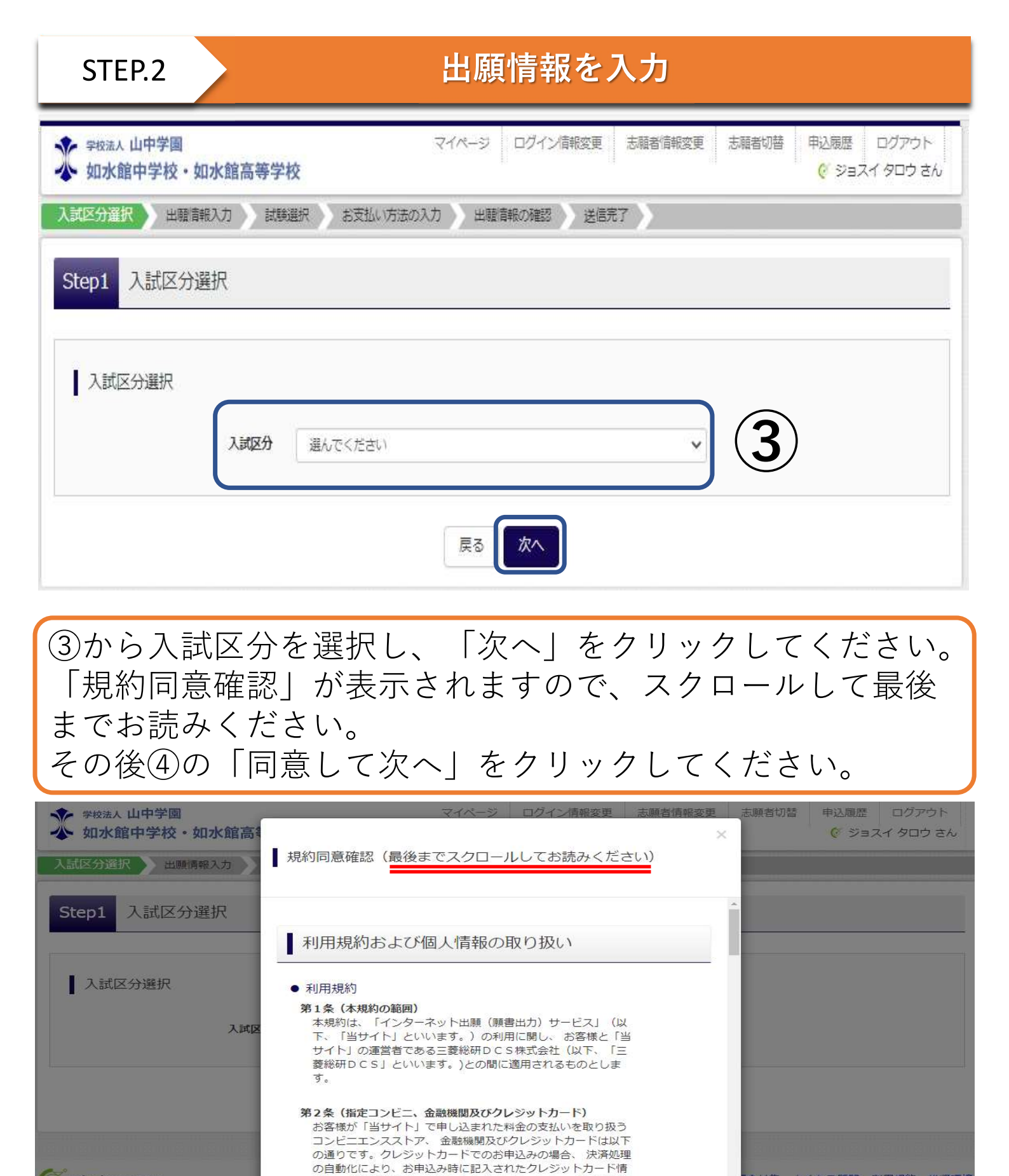

報は、決済代行会社(GMOペイメントゲートウェイ株式会社)

クレジットカード以外のお申込みの場合、決済代行会社(ウェ ルネット株式会社または株式会社セブン-イレブン・ジャパン)

3

のシステムに直接送信され、処理されます。

のシステムに直接送信され、処理されます。

セブン-イレブン ローソン ファミリーマート ミニストップ

Tiraicompass

同意しない

同意して次へ

合せ先 よくある質問 利用規約 推奨環境

## 出願情報を入力

Step2 出願情報入力

| N字の取り扱いについて<br>Aに入力できない漢字が含まれる場合は<br>交入学後にあらためて外字を作成します | 、「外字有無」の項目を「あり」にして、常用漢字で入力してください。<br>。                                                                            |
|---------------------------------------------------------|----------------------------------------------------------------------------------------------------|
| 外国籍等で氏名がアルファベットの場合                                      | は、全角カタカナで入力をお願いします。                                                                                               |
| 志願者情報入力                                                 |                                                                                                    |
| 志願者氏名(漢字)                                               | 姓: 如水 名: 太郎 (2角)                                                                                                  |
| 志願者氏名(カナ)                                               | セイ: ジョスイ メイ: タロウ (企用カナ)                                                                                           |
| 外字有無 🗸                                                  | ○ なし ○ あり                                                                                                    |
| 性別 🜌                                                    | ○男○女                                                                                                    |
| 生年月日 🚑                                                  | 年 🗸 日 🗸                                                                                                    |
| 住所                                                      | □ 海外の方はチェック                                                                                                    |
| 郵便番号 🜌                                                  | 1234567 住所検索 (半角数字:ハイブンない7桁)                                                                                      |
| 都道府県                                                    | /渡んでください 🗸                                                                                                    |
| 市区町村 😹                                                  | (市(((時): 前2))                                                                                                    |
| 町名・番地                                                   | $(\emptyset) \bigcirc \bigcirc 1 - 1 - 1 \qquad ( \textcircled{$2$fi}: (\emptyset) \bigcirc \bigcirc 1 - 1 - 1 )$ |
| 建物名・部屋番号                                                | (別時:(例))○○マンション101 (①用:(例))○マンション101)                                                                             |
| 電話番号 😹                                                  | — (半均数子)                                                                                                    |
| 出身校。《編                                                  | 送んでください 🖌                                                                                                    |
|                                                         | 送んでください ◆                                                                                                    |
| その他の学校                                                  | 通んでくたさい (1.20以入トに無い場合は、「その使」を現死し、入力してください。)                                                                       |
| 在籍卒業区分 🚵                                                | (進ん)でください ◆                                                                                                    |
| 受験資格                                                    | <ul> <li>帰国生入試で受験</li> </ul>                                                                                      |
| 英後取得資格 🐹                                                | 選んでください 🗸                                                                                                    |

志願者情報を入力してください。 (<u>必須</u>項目をすべて入力しなければ次に進めません。) 入力完了後⑤の「試験選択画面へ」をクリックしてください。 ※入試結果を登録して頂いた住所に送付いたしますので 建物名・部屋番号まで正確にご入力下さい。

## 出願情報を入力

#### お知らせ

※受験類(第1希望)で総合進学B類を選択した方は、選択希望(第2・3希望)で「第2・3希望:なし」を選択してください。

#### 試験検索

| 出願する試験を検索し、画面中 | 中段の選択ボタンを押してください。  |
|----------------|--------------------|
| (同時に複数出願する場合は、 | 繰り返し検索・追加を行ってください) |

| 入試区分         | 高等学校入学試験                  |                |      |
|--------------|---------------------------|----------------|------|
| 試験日          | ООЛООН                    | · ( <b>6</b> ) |      |
| 受験会場         | 本校会場                      |                |      |
| 入試(単願/併願)    | 中間入試                      |                |      |
| 受験類(第1希望)    | 第1希望:難關特進S類 🗸             |                |      |
| 選択希望(第2・3希望) | 第2・3希望:なし 🗸               |                |      |
| 受験専攻         | 学習専攻                      |                |      |
| された試験        |                           |                |      |
| t区分          | 試験名                       | 試験日            | 選択   |
| 学校入学試験       | 本校会場 単顧 第1: 難開特進S類のみ 学習専攻 | 〇月〇日           | ) 選択 |

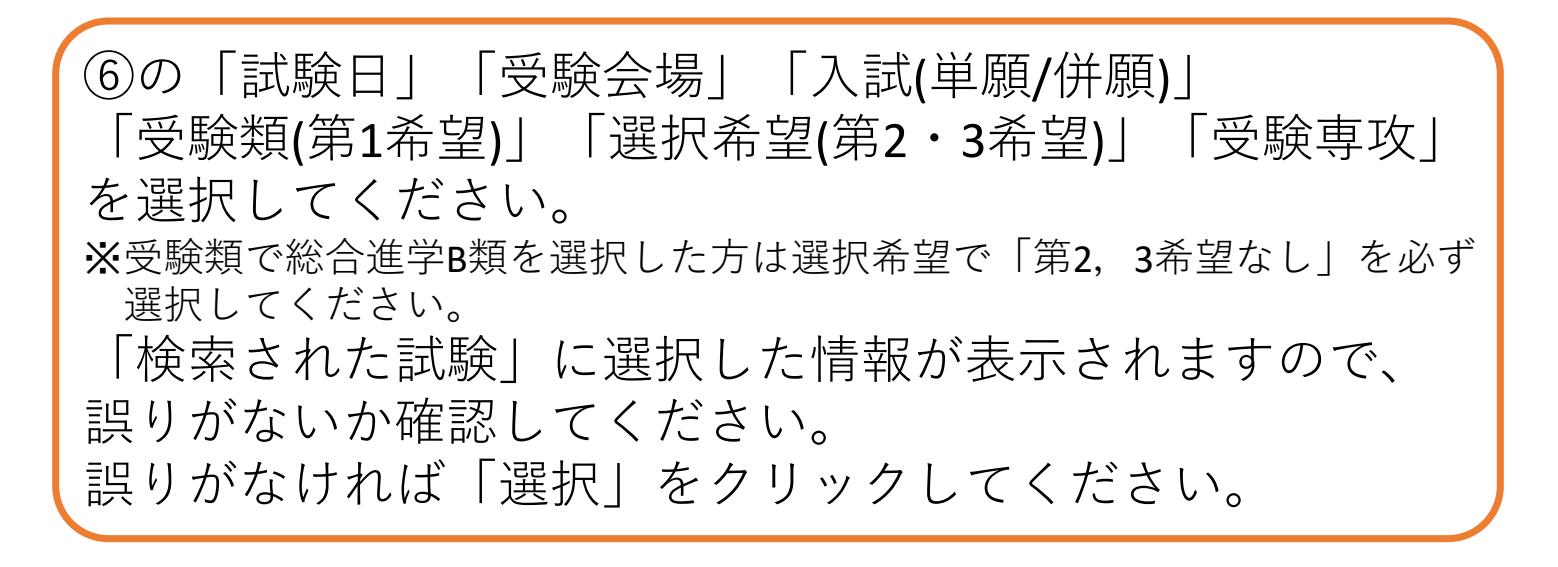

## 出願情報を入力

| 本校会場 単簡 第1: 難関特進S類のみ 学習専攻 0月0日 単形用除 | 人試区分                                  | 試驗名 | 試験日   | 選択解除 |
|-------------------------------------|---------------------------------------|-----|-------|------|
|                                     | 等学校入学試験 本校会場 単顧 第1:難関特進S類のみ 学習専攻 〇月〇日 |     | HRMD8 |      |
|                                     | =)1 (文=≠54                            |     |       |      |
|                                     | 印达济試験                                 |     |       |      |

お知らせ

※ここまでに入力した内容の確認・印刷を行うには、「保存して中断する」ボタンを押し、マイページの「申込確認」ボタンから「申込内容確認書」を取得します。 「申込内容確認書」を印刷して、必ず申込手続き前に、中学校の先生に確認を受けてください。

※確認後、変更がない場合は、マイページの「続きから」手続きを再開し、お支払い画面へお進みください。

※受験料支払い後の諸変更は一切できませんので、ご注意ください。

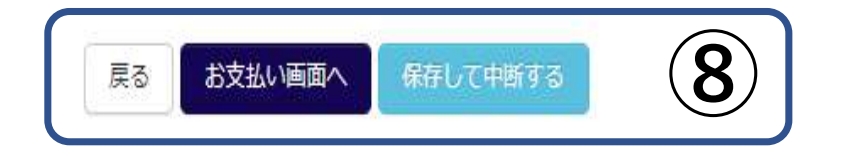

⑦の「現在選択中の試験」を確認してください。 誤りがあれば「選択解除」をクリックし再度試験を選択しな おしてください。

選択内容の確認後⑧の「保存して中断する」をクリッ クしてください。マイページより「申込内容確認書」 を印刷することができます。 印刷した「**申込内容確認書」を中学校に提出**し確認し てもらってください。 その後、12月1日以降に「お支払い画面へ」からお支 払いを進めてください。

# ・中学校に提出する申込内容確認書は以下になります。

| 申込内容確認書   |                   |  |  |  |
|-----------|-------------------|--|--|--|
| 如水館高等学校(ラ | <del>-</del> スト)  |  |  |  |
| 出藉申込番号    | 211000001         |  |  |  |
| 入金状況      | —                 |  |  |  |
| 試驗日       | 試験名               |  |  |  |
| 00月00日    | 本校会場 単顧 1:S類 学習専攻 |  |  |  |
| 志顧者氏名(漢字) | 如水 太郎             |  |  |  |
| 志願者氏名(カナ) | ジョスイ タロウ          |  |  |  |
| 外字有無      | なし                |  |  |  |
| 性別        | 男                 |  |  |  |
| 生年月日      | 20〇〇年〇〇月〇〇日       |  |  |  |
| 郵便養号      | 7290141           |  |  |  |
| 都道府県      | 広島県               |  |  |  |
| 市区町村      | 三原市               |  |  |  |
| 町名・香地     | 深町 1 - 1 - 1      |  |  |  |
| 建物名・部屋番号  |                   |  |  |  |
| 電話番号      | 030-1234-5678     |  |  |  |
| 出身校       | 如水館中学校            |  |  |  |
| その他       |                   |  |  |  |
| 在籍卒業区分    | 在学中(20〇〇年3月卒業見込み) |  |  |  |
| 帰国生入試     |                   |  |  |  |
| 英検取得資格    | 取得なし              |  |  |  |

| 人 <b>試区分</b><br>1等学校入学試験   | 試験名<br>本校会場 単頤 第1:難則特進S類のみ 学習専攻   | <b>試験日</b><br>〇月〇〇日       |
|----------------------------|-----------------------------------|---------------------------|
|                            |                                   | <b>1</b> 受験料・検定料 ¥17,380- |
| お支払い方法の選択<br>※お支払い方法により事務手 | 数料が異なりますので、事務手数料を確認しお手続きしてください。 2 |                           |
| 0 クレジットカード                 |                                   | [事務手数料 ¥514-]             |
| ) コンビニエンスストブ               | 7                                 |                           |
| つ ペイジー・金融機関A               | TM (現金)                           |                           |
| ご利用可能な金融機関ATMに             | <u>7100</u>                       |                           |
| ○ ペイジー・金融機関A               | TM(カード・通帳)                        |                           |
| ご利用可能な金融機関ATMに             | συτζ                              |                           |
| つんえきー (ネットバン               | /キン/グ)                            |                           |

①の受験料の確認をして誤りがなければ、②の支払方 法を選択し「確認画面へ」をクリックしてください。 受験料の支払いは2022年12月1日(木)より可能です。

確認画面へ

戻る

### ・**クレジットカード支払いの場合** カード情報を入力してください。

ご利用可能なカード: MasterCard、VISA、 American Express
 JCB、 Diners Club ※利用規約に記載されています。

| Step5<br>出願情報の確認         |                            |             |
|--------------------------|----------------------------|-------------|
|                          |                            |             |
| 試験名・受験料・お支払い方法の確認        |                            |             |
| 試験名・試験日                  | 本校会場 単願 第1 : 難閉物           | 静ÉS類のみ 学習専攻 |
| 受験料 · 検定料<br>事務手数料<br>合計 | 17,380円<br>514円<br>17,894円 |             |
| お支払い方法                   | クレジットカード                   |             |
|                          | クレジットカード種類                 | 遥んでください 🖌   |
|                          | クレジットカード番号                 | (半均数字)      |
|                          | セキュリティコード                  | (半角数字)      |
|                          | 有効期限                       | ✔ 月/ ✔ 年    |
|                          |                            |             |

### ・コンビニエンスストア支払いの場合

お支払い予定のコンビニエンスストアを選択してください。 〔ご利用可能なコンビニエンスストア:セブンイレブン、ローソン 〔ミニストップ、ファミリーマート、デイリーヤマザキ、セイコーマート〕

| 試験名・受験料・お支払いた          | う法の確認                             |
|------------------------|-----------------------------------|
| 試験名・試験日                | 本校会場 単願 第1: 難閉特進5類のみ 学習専攻 〇月〇〇日   |
| 受験料・検定料<br>事務手数料<br>合計 | 17,380円<br>440円<br>17,820円        |
| お支払い方法                 | コンビニエンスストア(セブン <del>・</del> イレブン) |

上記入力内容にお間違えはありませんか。「上記内容で申込む」ボタンクリック後、修正ができなくなります。 クリックする前に以下の項目を再確認し、誤りがなければチェックをつけてください。

申込内容

如水館高等学校(テスト)

| □ ま申込みの試験は以下の内容でお間違えはありませんか       |
|-----------------------------------|
| 本校会場 単願 第1: 離関特進5類のみ 学習専攻:〇月〇〇日   |
| 志願皆情報 3                           |
| □ 1.  頭者氏名(漢字)、性別(は志願者本人の氏名、性別ですか |
| 如水 太郎 (男)                         |
| 二  当年月日 は志願者本人の生年月日ですか            |
| 20〇〇年〇月〇〇日                        |
| (所は全て入力されていますか(入力可能文字数を超える場合を除く)  |
| 広島県 三原市 深町1-1-1                   |
| □ その他申込内容に誤りはありませんか               |

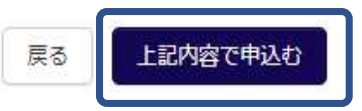

③の項目すべて確認し誤りがなければチェックを入れ てください。確認が終わったら「上記内容で申込む」 をクリックしてください。

これ以降は、内容の変更ができなくなりますので、ご 注意ください。

※クレジットカード以外の支払い方法の場合は「申込受付、および 検定料・受験料のお支払いのお知らせ」のメールが届きます。期限 内にお支払いください。

※また入金完了後の変更につきましては在籍中学校の先生を通して 変更を行いますので在籍中学校の先生にご相談ください。 申込完了メール

件名: 【インターネット出職】【如水館高等学校(テスト)】申込受付完了、および検定料・受験料お支払完了のお知らせ
 本文: 加水 一郎 様
 インターネット出職にて申込を受け付けました。
 また、検定料・受験料のお支払いが完了しました。
 これ以降は、募集要項または学校HPなどを確認の上、手続きを進めてください。
 【如水館高等学校(テスト)入学検定料 (高等学校入学試験)】
 支払方法 : クレジットカード
 決済番号 : 9999999999
 お支払金額 : ¥17,894

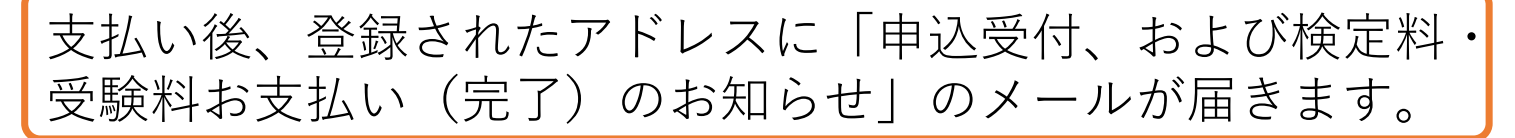

学校からのお知らせ

◇クレジットカードによって決済が済んだ方以外は、出願期間内に受験料を納入してください。

◇受験料納入後、マイページより入学願書・受験票を印刷してください。

◇入学願書は、中学校の先生に提出してください。

| ◇受験票は、 | 試験当日 | 必ずお挑 | 持ちく | ださい | ١. |
|--------|------|------|-----|-----|----|
|        |      |      |     |     |    |

出願申込および決済が完了しました(申込番号:211000001)

決済番号 : 99999999999 お支払金額 : ¥17,894-

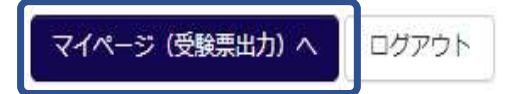

「マイページ(受験票出力)へ」から入学願書・受験票を 印刷してください。

## 印刷した入学願書を中学校に提出

#### 申込履歴

| 申込番号      | 入試区分     | 申込日   | 支払方法     | 入金情報 | 受験票 |
|-----------|----------|-------|----------|------|-----|
| 211000001 | 高等学校入学試験 | 〇月〇〇日 | クレジットカード | 決済完了 |     |

## ①の「受験票」をクリックしてください。 ダウンロードページが表示されます。

受験票(申込番号:211000001)

| 試験情報              |                                        |
|-------------------|----------------------------------------|
| 入試区分              | 高等学校入学試験                               |
| 試験名・試験日           | 本校会場 単頤 第1: 難開特進S類のみ 学習専攻 〇月〇〇日 [1001] |
| ┃ ダウンロード          |                                        |
| 受験票PDFをダウンロードします。 |                                        |

ブラウザ上でPDFを開き印刷を行うと、野線が消えたり、レイアウトが崩れる場合があります。 PDFを保存した後は、AdobeReaderを利用して表示・印刷を行ってください。

AdobeReaderをお持ちでない方は以下リンクよりダウンロードし、インストールしてください。

| Acrobat Reader  |           |
|-----------------|-----------|
|                 | 「受験票」表示 2 |
|                 |           |
| ダウンロードできない方はごちら |           |

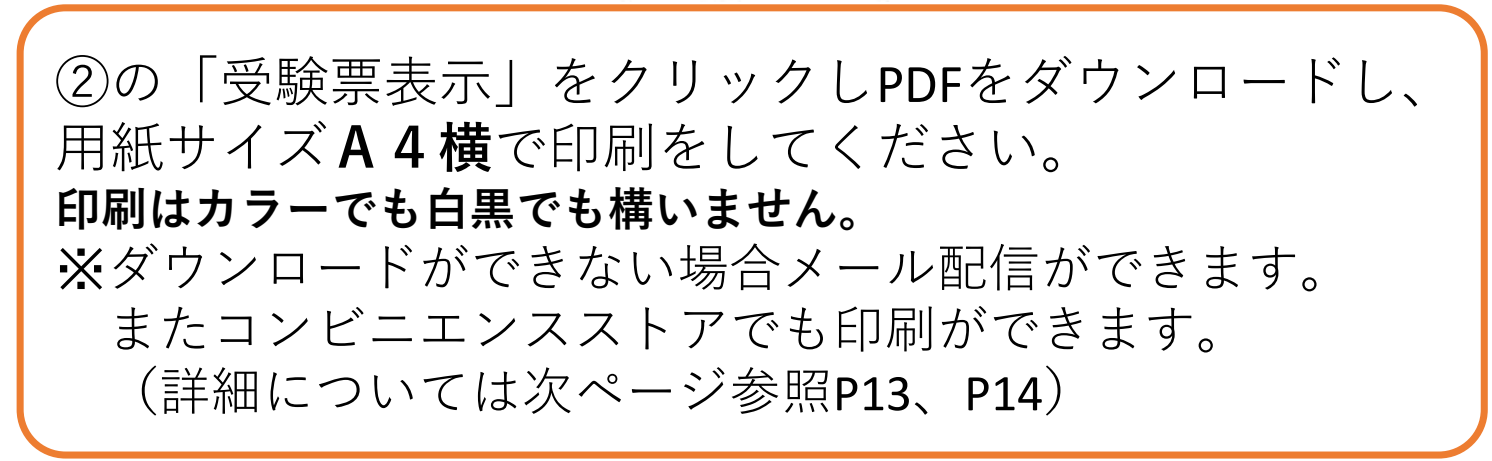

## ・メール配信の場合

行ってください。

## 「ダウンロードできない方はこちら」をクリックしてください。

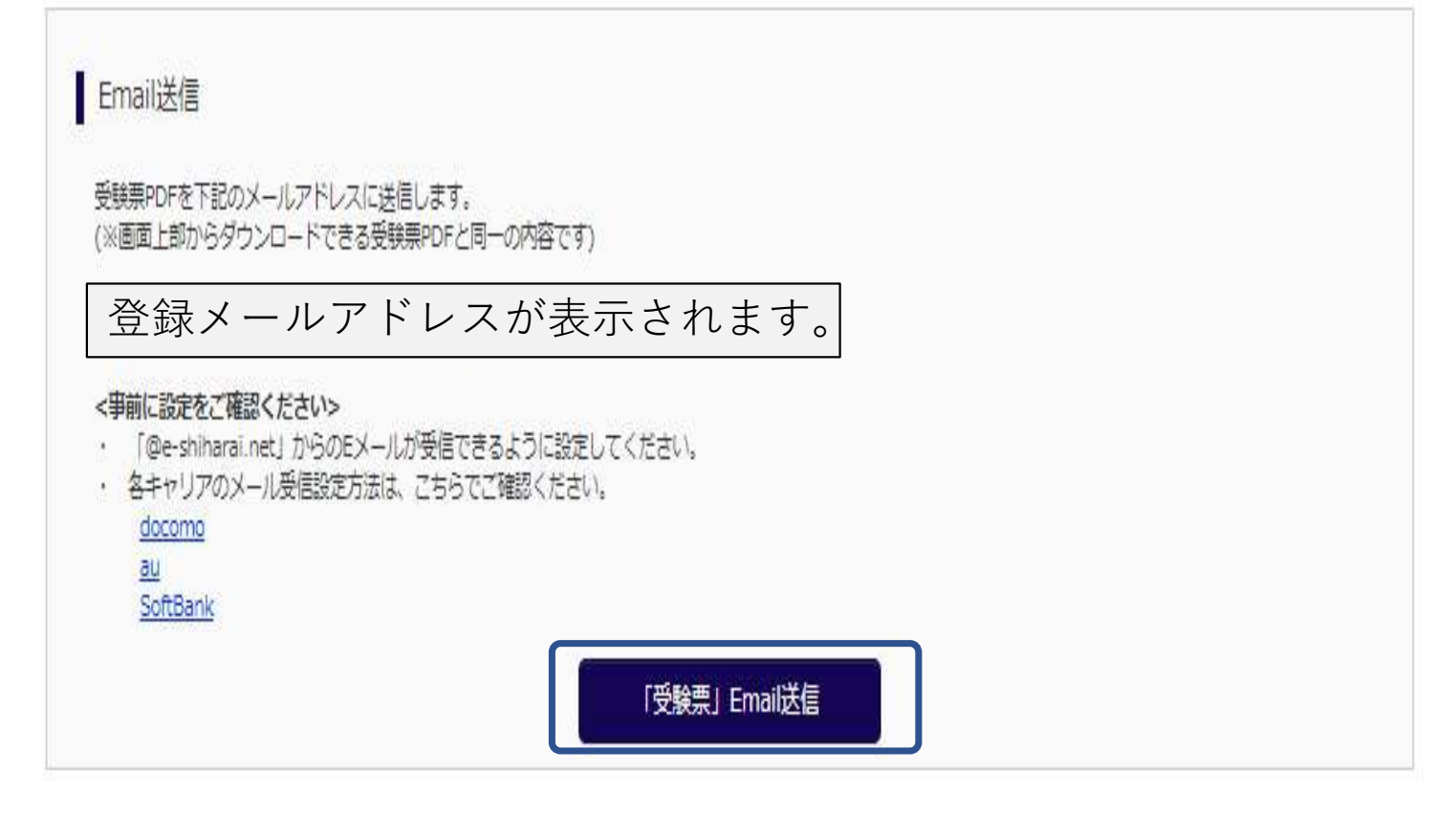

| コンビニエンスストアでプリントする方はこちら    |             |                                |
|---------------------------|-------------|--------------------------------|
|                           | 戻る          | ログアウト                          |
| 「受啥更 Email送信              | ーをク         |                                |
| - 又候示 Elliali<br>アドレスに受験= | 」でノ<br>が送られ | リテノッると豆球したノール<br>1 キオのでそこから印刷を |

# ・コンビニエンスストアの場合

### 「コンビニエンスストアでプリントする方はこちら」をクリックして ください。

| 受験票PDFをコンビニエンスストアで印刷するためのブリント予約をおこないます。<br>(画面上からダウンロードできる受験票PDFと同一の内容です)                                                                                              |
|----------------------------------------------------------------------------------------------------|
| 本申込番号について、予約済みの書類がある状態で新規プリント予約をおこなうと、<br>予約済みの書類は無効となり、新規に予約した書類で上書きされます。<br>予約済みの書類がある場合は、事前に印刷してから新規に予約してください。<br>予約した書類の印刷期限は、プリント予約翌日の23時59分までとなります。              |
| 「受験票」の予約へ                                                                                                    |
| 店舗選択                                                                                                    |
| <ul> <li>セブン-イレブン</li> <li>ローソン</li> <li>ファミリーマート</li> <li>セイコーマート</li> </ul>                                                                                          |
|                                                                                                    |
| <ul> <li>プリント予約サービスの利用規約</li> </ul>                                                                                                    |
| 「ネットプリント ネット出願サービス連携サービス」利用規約                                                                                                    |
| 本利用規約は、富士ゼロックス株式会社(以下「富士ゼロックス」といいます。)がインターネットを経由して、 富士ゼロックスが提携する事業者または<br>そのフランチャイズチェーンの店舗に設置されたカラープリンターにドキュメントを出力するサービス(以下「サービス」といいます。)を<br>提供する際の利用方法、制限事項等を定めるものです。 |
| 第1条 (適用)<br>本利用規約は、「サービス」を利用する、お客様に適用されます。                                                                                                    |
| 第2条(利用の範囲)<br>「サービス」は、富士ゼロックスが提携する三菱総研DCS株式会社が企画運営する「ネット出願サービス」の利用者で、<br>本利用規約を遵守することを承請したお客様(以下「ユーザー」といいます。)のみが利用できます。                                                |
| 第3条(定義)<br>本利用規約において、次のとおり用語を定義します。<br>(1) 「定時」とけ、宣ナゼロックスが思想する事業者が必営する定時またけフランチャイブチェーンの定時のうち                                                                           |
| (1) (1) (1) (1) (1) (1) (1) (1) (1) (1)                                                                                                    |
| □同意する                                                                                                    |
| 戻る プリント予約をする                                                                                                    |
| ③の「受験票の予約へ」をクリックしてください。                                                                                                    |
| ④の印刷するコンビニエンスストアを選択して「次へ」を                                                                                                    |
| クリックしてください。                                                                                                    |
| ⑤の利用規約を確認し「同音する」にチェックを入れ                                                                                                    |
| 「プリント予約をする」をクリックトアノギャッ                                                                                                    |
|                                                                                                    |

#### プリント予約(予約完了)

#### プリント予約完了

プリント予約が完了しました。

以下の内容を確認し、選択したコンビニエンスストアのマルチコピー機で印刷をおこなってください。

| 予約日時     | 20〇〇年〇月〇日         |
|----------|-------------------|
| プリント予約番号 | A6TP98YH          |
| ファイル     | 受験票               |
| ページ数     | 1                 |
| 選択店舗     | セブン・イレブン          |
| 有効期限     | <b>20</b> 〇〇年〇月〇日 |

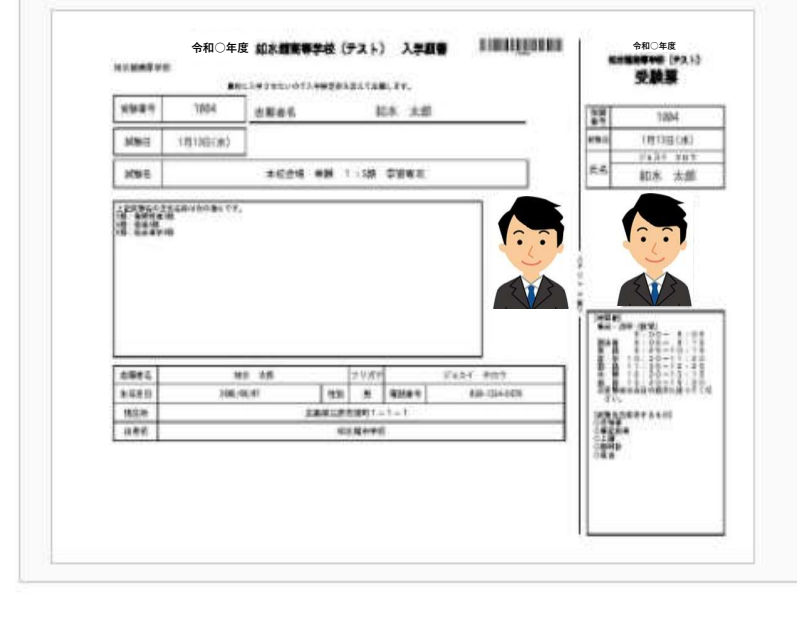

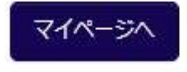

プリント予約番号等を控えて、指定したコンビニエンススト アで期日までにプリントアウトしてください。 またプリント予約が完了すると「プリント予約完了のお知ら せ」のメールが届きます。そちらでも予約番号の確認ができ ます。

#### 印刷した入学願書を中学校に提出 STEP.4 令和〇年度 如水館高等学校(テスト) 入学願書 令和〇年度 如水館高等学校 如水館高等学校 受験票 貴校に入学させたいので入学検定料を添えて出願します。 受験番号 1004 如水 太郎 志願者名 受勝 1004 試験日 試験日 〇月〇日(〇) 0月0日(0) ジョスイ タロウ 氏名 試験名 本校会場 単願 1:S類 学習専攻 如水 太郎 上記試験名の正式名称は次の通りです。 S類:難開特進S類 A類:特進A類 B類:総合進学B類 【時間割】 諸注意 英語 数 国 市 部 如水 太郎 志願者名 フリガナ ジョスイ タロウ 面接 ※受験生は当日の指示に従ってください。 【試験当日持参するもの】 生年月日 20〇〇年〇月〇日 電話番号 030-1234-5678 性別 男 現住所 広島県三原市深町1-1-1 000 00000 出身校 如水館中学校

・入学願書と受験票を切り離してください。
 【入学願書】
 在籍中学校に提出し、在籍中学校の指示に従って、本校へ
 提出してください。
 【受験票】

入試当日に持参してください。

◆インターネット出願情報登録サイトの開設期間 第1回:令和4年12月1日(木)~令和5年1月11日(水) この期間中に受験料のお支払いと「入学願書・受験票」 の印刷をお済ませ下さい。

入試に関するお問い合わせ 如水館中学高等学校 TEL 0848-63-2423 (月~金 9:00~17:00 ± 9:00~13:00 ※第1,3,5±曜のみ)